## Section Dashboard: Section Information Widget

Video Walkthrough: <u>CLICK TO VIEW</u>

From the Connect section dashboard, you will see the **Section information widget** on the upper right. The Section information widget is where you can manage your course section details.

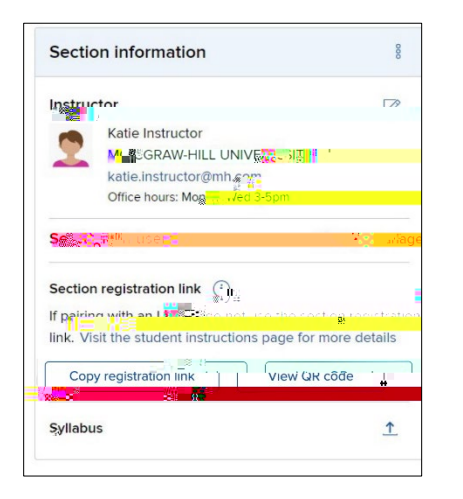

Please note that making any changes to the registration link may require sending out an update to any students that had the previous link.

If you no longer need or want this section, you can select **delete this section**. As a precaution, you will be asked

Easily edit your profile details, upload a picture to your instructor information, copy your section registration link to share or view the QR for direct access to the registration page, and upload a syllabus for your course. Manage section users, like add or remove users, and if applicable, assign roles.

Clicking on the **3 dots** will open the other **section menu options**.

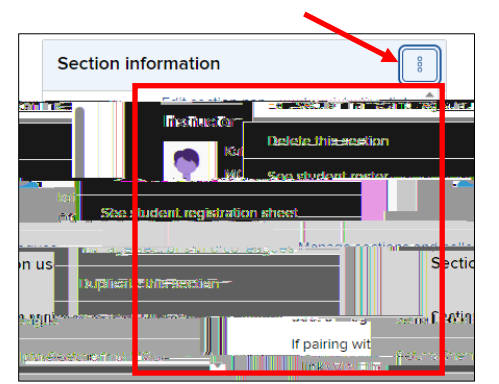

The first option allows you to **edit the section name and registration link**. If your school uses an LMS, we recommend linking your Connect course with your LMS so students can sign into your LMS course page and access their Connect assignments. If you are not using an LMS, you can provide students with your specific course section registration link.

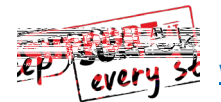